# Repayment of Mineral Oil Tax on Aviation Gasoline used for Commercial / Business Air Navigation

# Form PPF2 Quick Guide to Submitting Online Repayment Claims

| Pages | 2   | Accessing the e-Repayment Claims Facility |
|-------|-----|-------------------------------------------|
| Pages | 3-9 | Submitting a New Claim                    |
| Page  | 10  | Amending a Previously Submitted Claim     |

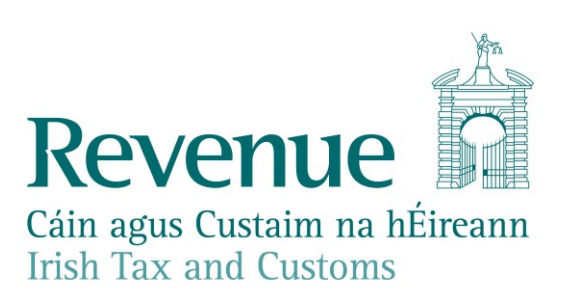

# Accessing the e-Repayment Claims Facility

From February 2017, repayment form PPF2 should be submitted via the **e-Repayment Claims Facility**, accessible through the Revenue On-Line Service (ROS). It is important for claimants to read the <u>Mineral Oil Tax e-Repayment Claims Facility User Guide</u> to familiarise themselves with the mandatory requirements for access to the e-Repayments Claims Facility.

The e-Repayments Claim Facility can be accessed through the claimants ROS homepage.

| Other Services               |                                        |                                                  |  |  |  |
|------------------------------|----------------------------------------|--------------------------------------------------|--|--|--|
| MyEnquiries                  | Drivers & Passengers with Disabilities | Mobile Access                                    |  |  |  |
| Manage Tax Clearance         | eRepayment Claims                      | Receipts Tracker                                 |  |  |  |
| Verify Tax Clearance         | VRT Certificate of Conformity          | Download Pre-populated Returns                   |  |  |  |
| Manage Reporting Obligations | Letter Of Residence                    | Secure Upload/Download Service                   |  |  |  |
| Manage Tax Registrations     |                                        | <u>Mr m035</u>                                   |  |  |  |
| Phased Payment Arrangement   |                                        | View Property History<br>Manage LPT / HC arrears |  |  |  |

Figure 1 - ROS Other services screen

From the Welcome Screen claimants may choose to either submit a new claim or amend a previously submitted claim.

# Welcome to eRepayment Claims

# Make a new claim

This service allows you to make a repayment claim for Mineral Oil Tax, Sugar Sweetened Drinks Tax (SSDT), Stamp Duty, Temporary Business Energy Support Scheme (TBESS) and specific VAT repayments for unregistered persons.

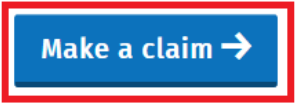

Figure 2 - e-Repayments Welcome Screen

# **Previous Claims**

You can check the status of your previously submitted claim(s) and view the details here. This option can also be used in certain circumstances to edit your claim and provide further information if requested.

<u>Manage your claims</u>

# Submitting a New Claim

Select **MOT – Mineral Oil Tax** from the Select a tax Screen and click **Continue**.

| eRepayment Claims                       |             |
|-----------------------------------------|-------------|
| Select a tax                            |             |
| Please select the tax you are claiming. |             |
| • MOT - Mineral Oil Tax                 |             |
| O STAMP - Stamp Duty                    |             |
| O VAT - Value Added Tax                 |             |
| ★ Cancel <sup>(1)</sup> Close           | Continue -> |

Figure 3 - Select a tax screen

Then select claim type Form PPF2 and click Continue.

# Select a claim type

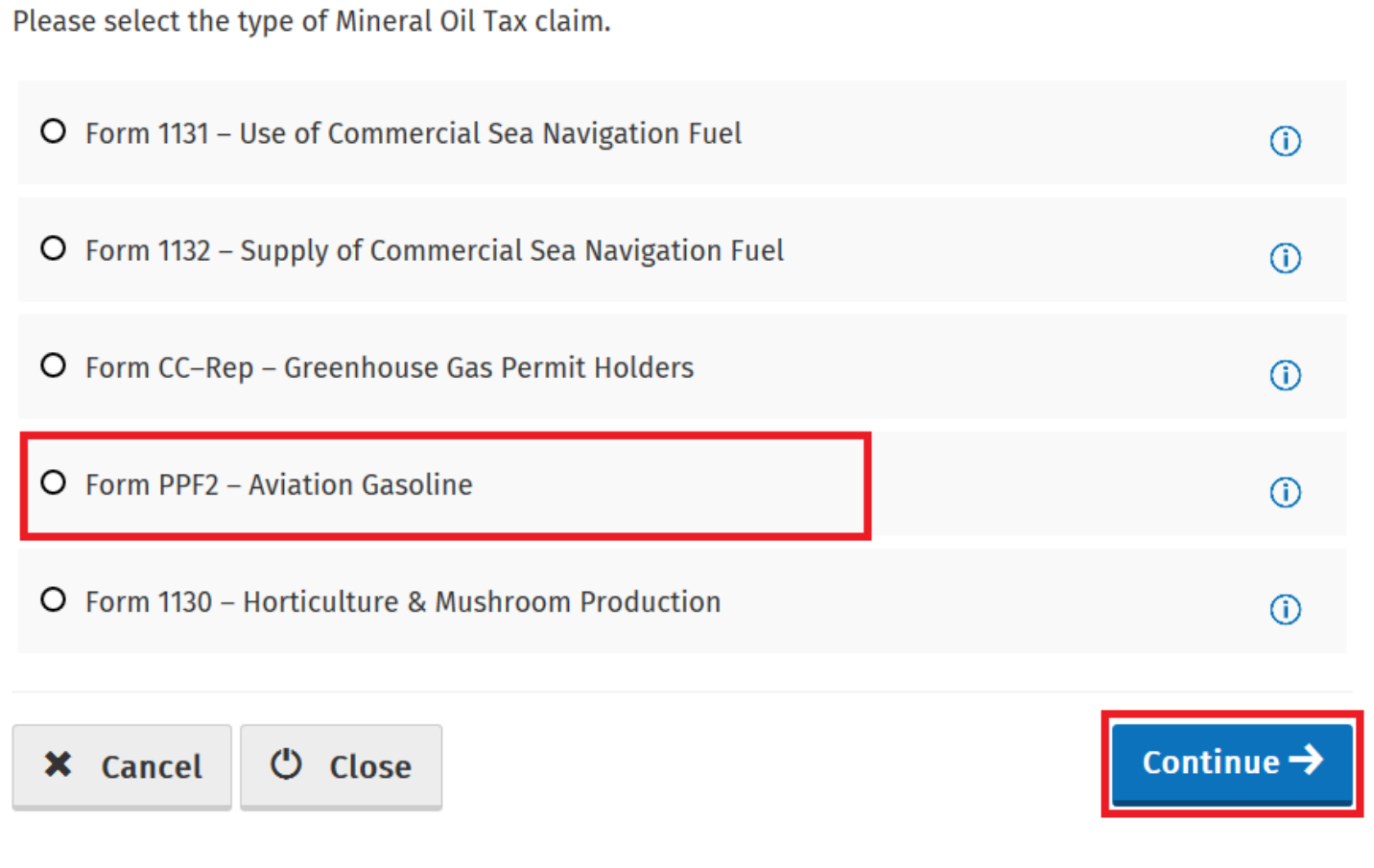

Figure 4 - Select a claim type screen

The Overview Screen details the requirements and procedure for submitting the claim. Please ensure that the requisite claim details and/or documents are available. Select **Continue** to proceed.

### Overview

### Claim Period

Claim Details

## Attachments

# Who is it for?

**Overview** 

### Review

This is for businesses involved in commercial air navigation who have paid Mineral Oil Tax on Aviation Gasoline

Form PPF2 – Mineral Oil Tax on Aviation Gasoline used for Commercial/Business Air Navigation

# What do I need?

Before you begin you will need to:

✓ Ensure your MOT refund bank account details are correct on ROS

### To make a claim you will need:

- ✓ Total amount of fuel used in the claim period
- Supporting documentation including spreadsheet and invoices

# How long does it take?

About 5 minutes for most people per claim. The sections are as follows:

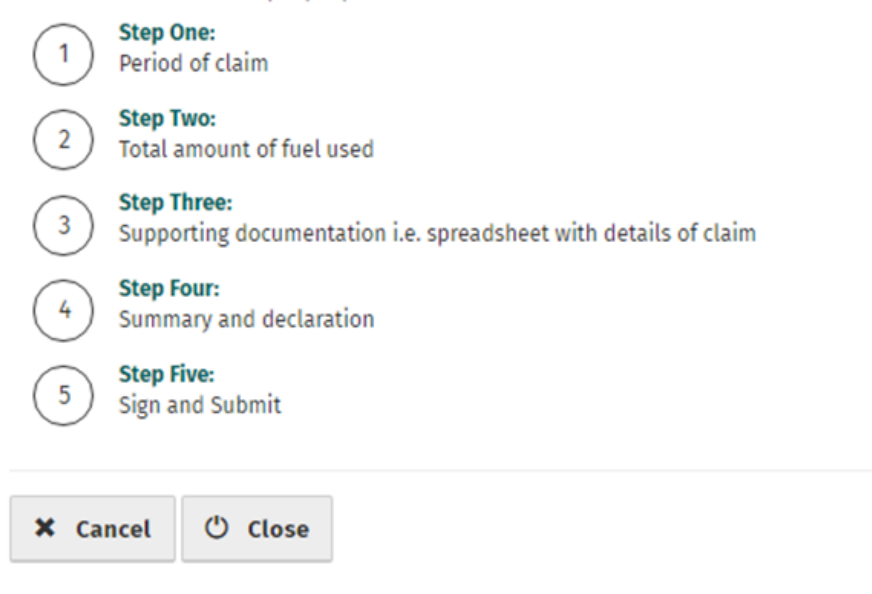

Continue →

Figure 5 - Overview screen

Insert the **Month** and **Year** of the repayment period concerned and then select **Continue**.

|               | Claim Period                                                                                 |
|---------------|----------------------------------------------------------------------------------------------|
| Overview      | Form PPF2 – Mineral Oil Tax on Aviation Gasoline used for Commercial/Business Air Navigation |
| Claim Period  |                                                                                              |
| Claim Details | Please enter the period of claim:                                                            |
| □ Attachments |                                                                                              |
| Review        |                                                                                              |
|               | MM YYYY                                                                                      |
|               | ← Back           Continue           Continue                                                 |

### Figure 6 - Claim period screen

Then input the **Number of Litres Claimed** for the repayment period and select **Continue** again.

| Claim Details                                                                                |  |  |  |
|----------------------------------------------------------------------------------------------|--|--|--|
| Form PPF2 – Mineral Oil Tax on Aviation Gasoline used for Commercial/Business Air Navigation |  |  |  |
| Please enter the details for your claim:                                                     |  |  |  |
| Number of litres claimed                                                                     |  |  |  |
|                                                                                              |  |  |  |
|                                                                                              |  |  |  |
| ♥ Back         ♥ Close         Continue >                                                    |  |  |  |
|                                                                                              |  |  |  |

### Figure 7 - Claim details screen

**Note:** In the event of a rate change, within the repayment period, to the Mineral Oil Tax rate for Aviation Gasoline, claimants will be required to input the Number of Litres Claimed both prior to and post the date the rate change was enacted. Additional fields are provided in such instances.

| <ul> <li>Overview</li> </ul> | Claim Details                                                                                |  |  |  |
|------------------------------|----------------------------------------------------------------------------------------------|--|--|--|
| Claim Period                 | Form PPF2 – Mineral Oil Tax on Aviation Gasoline used for Commercial/Business Air Navigation |  |  |  |
| 🗖 Claim Details              | Please enter the details for your claim:                                                     |  |  |  |
| □ Attachments                | Number of litres claimed <u>Prior to rate change (DD-MMM)</u>                                |  |  |  |
| Review                       |                                                                                              |  |  |  |
|                              | Number of litres claimed<br>Post rate change (DD-MMM)                                        |  |  |  |
|                              | ★ Back <sup>(1)</sup> Close <sup>(2)</sup> Close                                             |  |  |  |

Figure 8 - Claim details screen - Rate change

Select the Add+ button to attach a Claim Details Spreadsheet and scanned copies of all Invoices relating to receipt of the aviation gasoline claimed Attachments are a mandatory requirement. Select Continue to proceed to the next step.

# Attachments

Form PPF2 – Mineral Oil Tax on Aviation Gasoline used for Commercial/Business Air Navigation

Supporting documentation should be maintained for a period of 6 years, and can be requested at any stage to support a claim.

Please attach the following to your claim:

1. Spreadsheet 2. Invoice files

Additional supporting documentation can also be attached below

| Attachments                                                                                                    | S      |         |  |            |
|----------------------------------------------------------------------------------------------------|--------|---------|--|------------|
| No attachments added yet.                                                                                                    |        |         |  | Add 오      |
| Tick here if some documents are being posted instead of uploaded as they are too big.<br>Posted documents must be identifiable by PPSN           Supporting documentation has been posted |        |         |  |            |
| × Cancel                                                                                                    | H Back | ථ Close |  | Continue → |

### Figure 9 – Attachments screen

The **Claim Details Spreadsheet** should be in excel format and must include the following details for each supply of aviation gasoline received: supplier name, supplier VAT number, quantity of fuel, and date of invoice.

On the Summary Screen, claimants should review the details of the claim and, having verified the accuracy of the claim, must indicate so via the declaration **Tick-Box**.

Having ticked the declaration tick-box, select **Submit** to proceed to the final screen.

|               | Summary                                                                                                    |                                      |
|---------------|----------------------------------------------------------------------------------------------------|--------------------------------------|
| Overview      | Form PPF2 – Mineral Oil Tax on Aviation Gasoline used for Commercial/Business Air Navigation                                                                                                    |                                      |
| Claim Period  |                                                                                                    |                                      |
| Claim Details | Demonsel Dataila                                                                                                    |                                      |
| Attachments   | Personal Details                                                                                                    |                                      |
| Review        | PPSN:                                                                                                    |                                      |
|               | Name:                                                                                                    |                                      |
|               | € Bank Details                                                                                                    |                                      |
|               | Account Name:                                                                                                    |                                      |
|               | BIC:                                                                                                    |                                      |
|               | IBAN:                                                                                                    |                                      |
|               | Claim Details                                                                                                    | Edit                                 |
|               | Period :                                                                                                    |                                      |
|               | Number of litres claimed :                                                                                                    |                                      |
|               | Repayment amount :                                                                                                    |                                      |
|               | Attachments                                                                                                    | Edit                                 |
|               | ClaimDetails.xlsx                                                                                                    | ۲                                    |
|               | I declare that litres of aviation gasoline, upon which mineral oil tax was paid,<br>used by the claimant named above for commercial/business air navigation, and no<br>private pleasure flying, during the period specified above, and I claim a repayment is<br>amount of in accordance with section 97B(3) of the Finance Act 1999 (as amount | , were<br>ot for<br>in the<br>nded). |

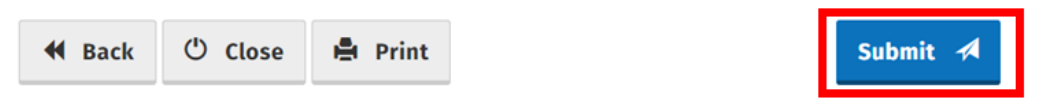

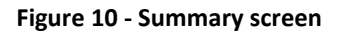

Finally, claimants must "Sign" the claim by re-entering their **ROS Password** and selecting **Sign & Submit**.

| Sign & Submit           |               |
|-------------------------|---------------|
| Certificate             | • Help        |
| Enter Password Password |               |
| C                       | Sign & Submit |
| 0%                      | 6             |
|                         |               |

Figure 11 - Sign and submit screen

The claim submission process is complete at this point.

# **Amending a Previously Submitted Claim**

Firstly, claimants must select the **View Claim History** option on the Welcome Screen as detailed on page 3.

On the Claim History Screen, claimants can select any previously submitted claim they wish to amend by selecting the **Edit** button corresponding to that claim.

# **Claim History**

| This screen allows you to view and edit your previous claims. |                   |                  |          |              |
|---------------------------------------------------------------|-------------------|------------------|----------|--------------|
| Display 12 v records per page Search:                         |                   |                  |          |              |
| $_{0}$ Type                                                   | 🖕 Submission Date | 🖕 Claimed Amount | 💧 Status | + Action     |
| Form PPF2                                                     | 13/12/2016        | €102.28          | Approved | Edit or View |
| Showing page 1 of 1                                           |                   |                  | Previo   | us 1 Next    |

### Figure 12 - Claim History screen

Claimants will be presented with the same screens, outlined above with respect to the process for submitting a new claim, pre-populated with the data entered on first submission of the claim. Claimants can amend the claim by editing the relevant data and resubmitting the claim.

Note: all amended claims are subject to Revenue checking prior to their finalisation.